## مشاهده نمرات از طريق منو نظر سنجي ثبت اعتراض مشاهده نمرات موقت دانشجويان

جهت مشاهده نمرات موقت وارد شده توسط اساتید لازم است که از منو سمت راست امور
آموزش / نظر سنجی/نمره موقت/اعتراض استاد هر درس را با دقت و صداقت ارزشیابی فرمایید
پاسخ های دقیق شما دانشکده را در برنامه ریزی بهتر کمک خواهد کرد.

شایان ذکر است که نام دانشجو در نظرسنجی محفوظ بوده و از نتایج نظرسنجی بصورت بینام و آماری استفاده میشود و مدرسین و پرسنل و ..... هیچکدام به جزییات نظرسنجی دسترسی ندارند.

– پس از ثبت نظر سنجی به همه سوالات هر درس در صورت ثبت نمره موقت توسط استاد میتوانید نمره را از همین منو مشاهده و در صورت نیاز به تجدید نظر(اعتراض) با کلیک بر روی نمره موقت اعلام شده برای استاد پیام قرار دهید. استاد پس از مشاهده ، پاسخ را در همین قسمت ثبت میکند ، پاسخ ثبت شده را در همین قسمت مشاهده خواهید نمود.(شکل پایین صفحه)

جهت شرکت در امتحانات حضوری و اطلاع از امتحانات غیر حضوری کارت امتحانات در منو امور آموزشی قابل دریافت است دانشجویان شهریه پرداز بدهکار میبایست قبل از دریافت کارت امتحانات از منو امور مالی پرداخت الکترونیکی تسویه حساب نمایند

|                    | اعدم شده دليب لنيد                                            | ا بر روي نمره موقت | اض به نمره موقت. | جهت تبت اعتر | 📩 راهنما واطلاعات ورژن            |
|--------------------|---------------------------------------------------------------|--------------------|------------------|--------------|-----------------------------------|
|                    |                                                               |                    |                  | Q X          | 📾 اطلاعات دانشجوب                 |
|                    | درس                                                           | كدگروەدرسي         | نمرهقطعي         | نمرەموقت     | 0.3.                              |
|                    | _ سیستم ها:                                                   | • •6310            | اعام نشده        | > 19.00      | 🖬 امور اموزش<br>📢 اعلانیەھاي مدرس |
|                    | <sup>7</sup> ۱۵۵۱ - ۲۰۰۰ و کنتر                               | 60045              | اعلام نشده       | 19.00        | 📰 کارت پرتامه امتحانات            |
|                    |                                                               |                    |                  |              | 💈 نظرسنجي/نمرهموالت/اغتراف        |
|                    | وع نمرہ وضعیت<br>                                             | 4                  |                  |              |                                   |
|                    | موقت 15.00<br>نهايي اعلام نشده                                |                    |                  |              |                                   |
|                    |                                                               |                    |                  |              |                                   |
| بطه را در کادر زیر | صورت تمایل به ثبت اعتراض ، توضیحات مربر<br>مربر ایک (150 عرب) | دره                |                  |              |                                   |
|                    | یسید(حداکثر ۱۵۵ کارکنر)                                       | بنو                |                  |              |                                   |
|                    |                                                               |                    |                  |              |                                   |
|                    |                                                               |                    |                  |              |                                   |
|                    | ثبت اعتراض به نمره موقت                                       |                    |                  |              |                                   |
|                    |                                                               |                    |                  |              |                                   |
|                    | نوع تمره وضعیت<br>موقت 3.00                                   |                    |                  |              |                                   |
|                    | لوغ لمرم وضعیت<br>موقت 3.00<br>نهایی اعلام نشده               |                    |                  |              |                                   |

دانشجویان در لاگین خود در کارنامه تحصیلی فقط نمرات اعلام شده ای را مشاهده میکنند که نظر سنجی را در درس مذکور انجام داده باشند در غیر اینصورت نمره اعلام شده در کارنامه توسط دانشجو مشاهده نمی گردد.

نمرات اعلام نشده وضعیت So L40 را دارند

نمرات اعلام شده وضعیت L4 دارند که توسط دانشجو نظرسنجی نشده اند

پس از ثبت نظر سنجی از منوی مربوطه وضعیت L4 با نمره اعلام شده توسط استاد در کارنامه مشاهد میگردد.

مثال :

در شکل زیر درس مبانی عمومی رایانه اعلام شده و توسط دانشجو نظر سنجی انجام شده درس زبان فارسی اعلام شده ولی توسط دانشجو نظرسنجی نشده و بقیه دروس هم نمره اعلام نشده است

برای کاربران دانشکده و اساتید کلیه نمرات اعلام شده در کارنامه بدون توجه به وضعیت نظرسنجی قابل مشاهده است

| مستع.<br>نوع پذیرش<br>رشته: | ن: روزانه<br>حسابداري*۳۰۸  |               |       |          |                           |
|-----------------------------|----------------------------|---------------|-------|----------|---------------------------|
| ترم: ۱۱•                    | وضعيت: عادي-مشروط          |               |       | سئوات: ۱ | ų.                        |
| کد درس                      | تام درس                    | تعداد<br>واحد | تعره  | وقعيت    | 100 million (100 million) |
| 41+A                        | آيين زندگي (اخلاق کاربردي) | ۲             |       | S-,LF    |                           |
| ۳-۸۱۳۳۷                     | ا بهايابي (۱)              | ۳             |       | S-,LF    |                           |
| 9177                        | تربيت بدني                 | 1             |       | S+,LF    |                           |
| ۳•۸۱۳۴•                     | حقوق تجارت                 | ۲             |       | S-LF     |                           |
| ۳•۸۱۳۳۶                     | رياضي عمومي                | ۳             |       | S.LF     | 1                         |
| 911A                        | زبان فارسي                 | ٣             |       | LF       |                           |
| -A1880                      | ا مياني عمومي رايانه       | ۲             | 11.00 | LF       |                           |